# **ACAD GRADE CORRECTION**

# **OVERVIEW**

### 1.1 Scope

This process describes the procedure involved by the Courses /Research Dealing Assistant in submitting the Student Grade Correction.

### **1.2 Process Flow**

ACAD GRADE CORRECTION – IIT MADRAS

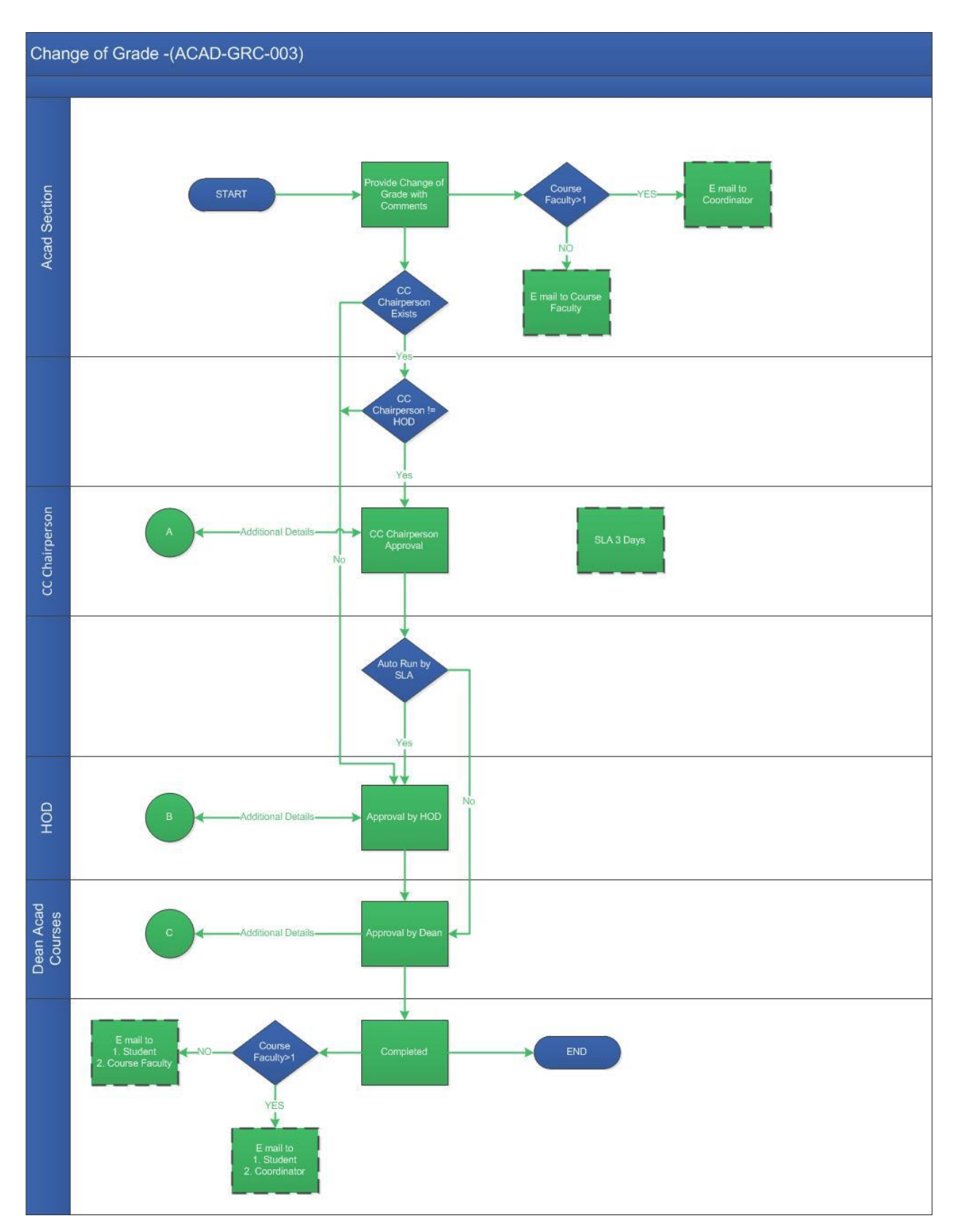

ACAD GRADE CORRECTION – IIT MADRAS

### **2.2.1 Process Description**

#### 2.2.1.1 Key Information Captured

The following are the Key Fields in this process.

#### 1. Student Details

- Roll No.
- Course No Semester.
- Name.
- Branch.
- Period.
- Mark before change
- Attendance before change.
- Grade before change.
- Mark after change.
- Attendance after change.
- Grade after change.

#### **1.3 User Roles:**

| User                                 | Roles                |  |
|--------------------------------------|----------------------|--|
|                                      |                      |  |
| Courses / Research Dealing Assistant | New Grade Correction |  |
|                                      |                      |  |
| HOD                                  | Approve Details      |  |
| Course Dean                          | Approve Details      |  |

### 2.2.1.2 Functional Specifications

- 1. When the user invokes the 'Grade Correction' process, the system generates the 'Grade Correction' details screen.
- 2. System allows the user to enter the valid 'Roll No' in the required text field.

- System allows the user to select the course no and semester from the 'Course No -Semester' drop down. By selecting the course no and semester all other details such as: Name, Branch, Period, Mark before change, Attendance before change, Grade before change will be auto populated.
- 4. System allows the user to enter the 'Mark after change' for the selected course. Enter the total marks out of 100.
- 5. System shall allow the user to enter the 'Attendance after change' in required text field. **Note**: Ensure that the attendance code should be VG, G or P. By entering the 'Mark after change' and 'Attendance after change', new grade for the particular cutoff mark will be auto populated in the 'Grade after change' text field.
- 6. System allows the user to enter remarks and submit the task.
- 7. System generates an automated E-Mail alert to the initiator once the task is submitted.

### 2.2.1.3 User Interface Design

#### For Courses / Research Dealing Assistant:

When the user invokes the 'Grade Correction' process, the system generates the 'Grade Corrections' details screen.

| Grade Corrections - Request Grade Change |                          |                     |                  |          |                           |                      |   |
|------------------------------------------|--------------------------|---------------------|------------------|----------|---------------------------|----------------------|---|
|                                          |                          |                     |                  |          |                           |                      |   |
| Guidelines                               |                          |                     |                  |          |                           |                      | • |
|                                          |                          |                     |                  |          |                           |                      |   |
| Student Details                          |                          |                     |                  |          |                           |                      | • |
| Roll No *                                | Course No - Semester *   | Name                |                  | Branch   |                           | Period               |   |
| CS15D00                                  | CS6760 -01 🝷             | SARATH              |                  | Computer | Science and Engineering   | JAN-MAY 2015         |   |
| Mark Before Change                       | Attendance Before Change | Grade Before Change | Mark After Chang | ge *     | Attendance After Change * | Grade After Change * |   |
| 99.0                                     | VG                       | S                   |                  | 50.0     | G                         | С                    |   |
|                                          |                          |                     |                  |          |                           |                      |   |

User shall enter the valid 'Roll No' in the required text field.

User select the course no and semester from the 'Course No - Semester' drop down. By selecting the course no and semester all other details such as: Name, Branch, Period, Mark before change, Attendance before change, Grade before change will be auto populated.

User shall enter the 'Mark after change' for the selected course. Enter the total marks out of 100.

User shall enter the 'Attendance after change' in required text field. **Note**: Ensure that the attendance code should be VG, G or P. By entering the 'Mark after change' and 'Attendance after change', new grade for the particular cutoff mark will be auto populated in the 'Grade after change' text field.

| Recommended | Actions | • |
|-------------|---------|---|
| Remarks     | test    |   |

User enters the remarks in the 'Recommended Actions' grid and submits the task.

System generates an automated E-Mail alert to the initiator once the task is submitted

### For HOD

| irade Corrections - Approval By HOD |                           |                 |                     |  |
|-------------------------------------|---------------------------|-----------------|---------------------|--|
| Recommended                         | Actions                   |                 |                     |  |
| Approve                             | ×.                        | Incomplete data |                     |  |
| Remarks *                           | testing                   |                 |                     |  |
| Remarks Sun                         | nmary                     |                 |                     |  |
| Courses Deal test                   | Courses Dealing Assistant |                 | 24-03-2017 15:37:46 |  |
|                                     |                           |                 |                     |  |
|                                     |                           |                 |                     |  |

User shall check either 'Approve' option or 'Incomplete data' option, to route the process back to the dealing assistant for additional details. All the other information will remain un-editable. User enters the remarks and submits the task.

### For Courses Dean

| Gra     | Grade Corrections - Approval by Dean |                                    |                 |                     |   |
|---------|--------------------------------------|------------------------------------|-----------------|---------------------|---|
| Re      | ecommended A                         | ctions                             |                 |                     | • |
| Approve | Approve                              | V                                  | Incomplete data |                     |   |
|         | Remarks *                            | test                               |                 |                     |   |
|         | Remarks Summ                         | nary                               |                 |                     |   |
|         | Hod approval testing                 | Approval By HOD                    |                 | 24-03-2017 15:39:16 |   |
|         | Courses Dealin test                  | g Assistant 🔞 Request Grade Change |                 | 24-03-2017 15:37:46 |   |
|         |                                      |                                    |                 |                     |   |

User shall check either 'Approve' option or 'Incomplete data' option, to route the process back to the dealing assistant for additional details. All the other information will remain un-editable. User enters the remarks and submits the task

# ACAD GRADE CORRECTION – IIT MADRAS